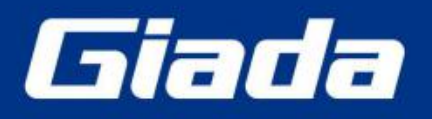

www.giadatech.com

# **IBC-381 User Manual**

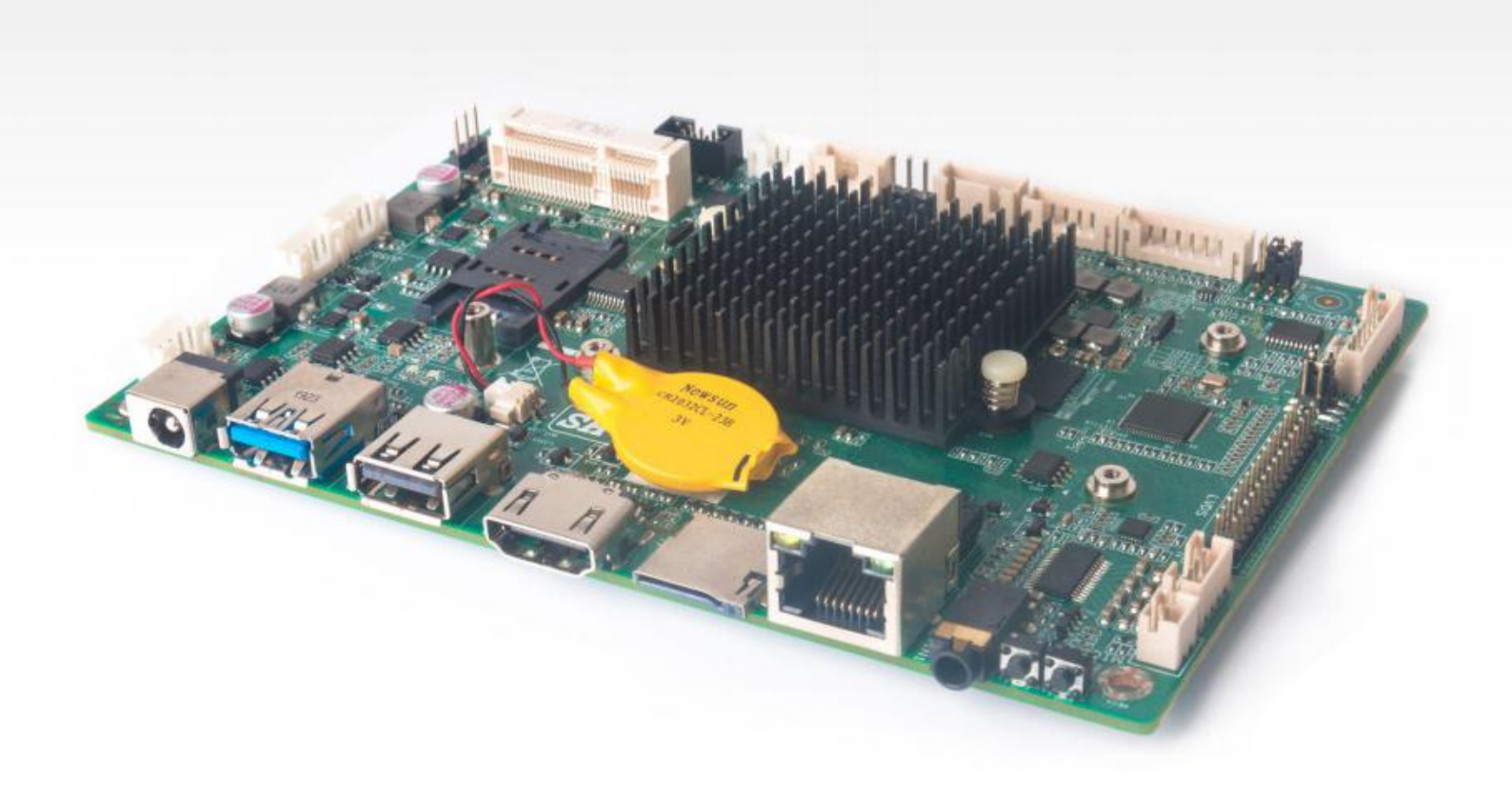

Shenzhen JEHE Technology Development Co., Ltd.

#### Statement

The copyright of this manual belongs to Shenzhen JEHE Technology Development Co., Ltd. (Giada, JEHE's global brand) and all rights are reserved. The company reserves the right to change this manual at any time without notification. Specifications here are for reference only, please take the real product as standard.

Without official authorization of Giada, other company or individual may not copy, plagiarize, translate or disseminate this manual for commercial purpose.

The information provided in this manual is accurate and reliable. The company does not take any legal responsibility for the consequences of infringement use of this manual.

#### **Safety Notice**

- Read the user manual carefully before setting up the Giada product.
- Disconnect the power cord before installing the internal components.
- Most electronic components are sensitive to static electrical charge, please wear a wrist-grounding strap when installing the internal components.
- Don't disconnect the power cord when the system is running to avoid damage to the sensitive components by instantaneous surge voltage.

### **Contact Information**

#### Shenzhen JEHE Technology Development Co., Ltd.

Website: www.giadatech.com Phone: +86-755-3330 0336 Email: support@giadatech.com Address: 1~3/F, Block A, Tsinghua Information Harbor, North Section, Shenzhen Hi-tech Park, Nanshan District, Shenzhen, China

# **Table of Contents**

| 1. Product Introduction                                      | 2  |
|--------------------------------------------------------------|----|
| 2. Hardware Specifications                                   | 2  |
| 3. Hardware Usage Instruction                                | 4  |
| 3.1 Dimensions Chart                                         | 4  |
| 3.2 Interface Definition                                     | 5  |
| 3.2.1 Jumper, Header and Interface Diagram                   | 5  |
| 3.2.2 Jumper and Header Definition                           | 6  |
| 3.3 Accessories Installation Steps                           | 8  |
| 3.3.1 3G/4G Installation                                     | 8  |
| 3.3.2 SIM Card Installation                                  | 9  |
| 4. Firmware Upgrade Guide                                    | 10 |
| 4.1 Preparation                                              | 10 |
| 4.2 Upgrade the firmware                                     | 10 |
| 4.2.1. Install the driver in your host PC by following steps | 10 |
| 4.2.2. Connect the motherboard with host PC                  | 12 |
| 4.2.3. Start the firmware updating                           | 13 |
| 5. JAHC APP                                                  | 15 |
| 5.1 JAHC APP function                                        | 15 |
| 5.2 Startup(open) & shutdown(close) time setup               | 15 |

# **1. Product Introduction**

Embedded motherboard IBC-381 adopts RK3328 Quad-core ARM Cortex-A53 CPU. With one LVDS (Optional: HDMI) display output, it supports 4K resolution. The board is suitable to be applied in all-in-one digital signage solution, POS and smart control applications.

# 2. Hardware Specifications

| IBC-381       |                | IBC-381-3328R41E4G-GIA                                           |  |  |  |
|---------------|----------------|------------------------------------------------------------------|--|--|--|
| Drococcr      | CPU            | RK3328 Quad-core ARM Cortex-A53                                  |  |  |  |
| Processor     | Chipset        | SOC                                                              |  |  |  |
|               | Туре           | DDR3L-1333MHz                                                    |  |  |  |
| Memory        | Socket         | Onboard                                                          |  |  |  |
|               | Capacity       | 2GB (Optional: 1GB)                                              |  |  |  |
| Overskies     | GPU            | Mali-450MP2 GPU                                                  |  |  |  |
| Graphics      | Graphic Engine | 4K video decoder, 1080P video encoder/1080P 60fps video decoders |  |  |  |
|               | LVDS           | 1 x LVDS (Optional: HDMI)                                        |  |  |  |
| Network       | Controller     | Realtek RTL8211E Gigabit Ethernet                                |  |  |  |
|               | Interface      | 1 x RJ45                                                         |  |  |  |
|               | USB            | 1 x USB3.0, 1 x USB2.0(OTG), 2 x USB2.0 Slot                     |  |  |  |
|               | LVDS           | 1 x LVDS 30pin                                                   |  |  |  |
|               | Mini-PCle      | 1 x Full-size Mini-PCIe for 3G/4G                                |  |  |  |
| 1/O Interface | Audio          | 1 x AUDIO-OUT, 1 x MIC-IN                                        |  |  |  |
| "O menace     | Serial         | 1 x RS232                                                        |  |  |  |
|               | IO Slot        | 1 x IO/KEY, 1 x TTL, 1 x TP, 1 x DEBUG                           |  |  |  |
|               | SIM            | 1 x SIM Slot                                                     |  |  |  |
|               | WiFi/BT        | 1 x WiFi/BT Onboard (Support 2.4GHz/5GHz)                        |  |  |  |

| Storago             | еММС                  | Onboard 16GB, Up to 64GB                                                        |  |  |  |
|---------------------|-----------------------|---------------------------------------------------------------------------------|--|--|--|
| Storage             | TF Card               | 1 x TF Card Reader                                                              |  |  |  |
|                     | WatchDog Timer        | 0~255 Second Time Out Support                                                   |  |  |  |
|                     | Auto Power On         | Power Activated Automatically Start                                             |  |  |  |
| JAILC               | RTC                   | Set Up Independently Every day, A Week as a Cycle                               |  |  |  |
|                     | Wake On LAN           | Remote wakeup in the same LAN                                                   |  |  |  |
| Operation<br>System | OS                    | Android7.1                                                                      |  |  |  |
| Dower               | Power Type            | DC-IN                                                                           |  |  |  |
| Power               | Input Voltage         | 12V/2A                                                                          |  |  |  |
| РСВ                 | Dimension(W x D x H)  | 146mm x 102mm (5.75" x 4.02")                                                   |  |  |  |
|                     | Operating Temperature | $0^\circ$ C ~ 60 $^\circ$ C (32 $^\circ$ F ~ 140 $^\circ$ F) at 0.7m/s Air Flow |  |  |  |
| Environment         | Relative Humidity     | 95% @ 60℃ (non-condensing)                                                      |  |  |  |
|                     | Storage Temperature   | -40° C ~ 85° C (-40 ~ 185° F)                                                   |  |  |  |

**Shenzhen JEHE Technology Development Co., Ltd.** 

# 3. Hardware Usage Instruction

# 3.1 Dimensions Chart

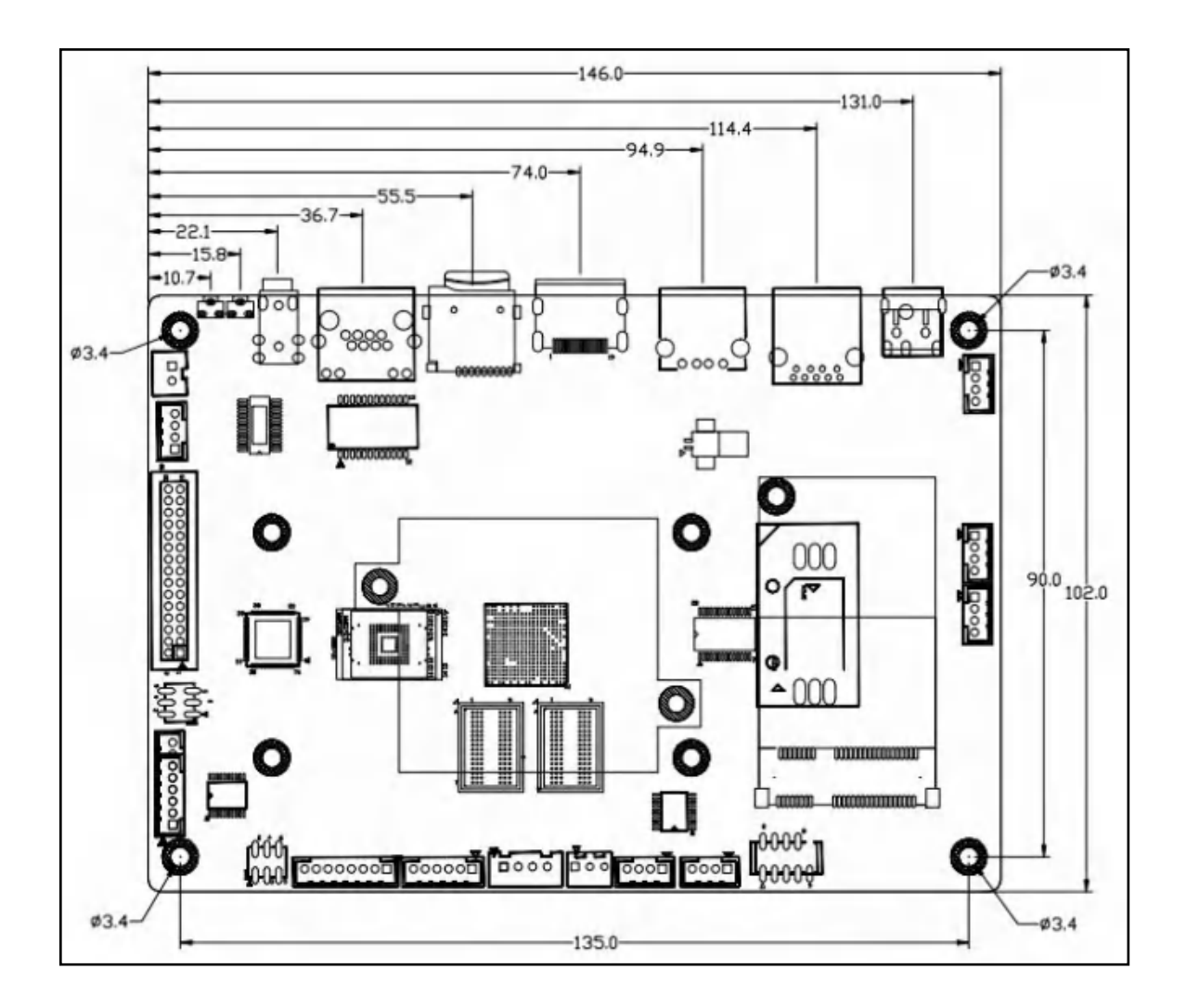

# **3.2 Interface Definition**

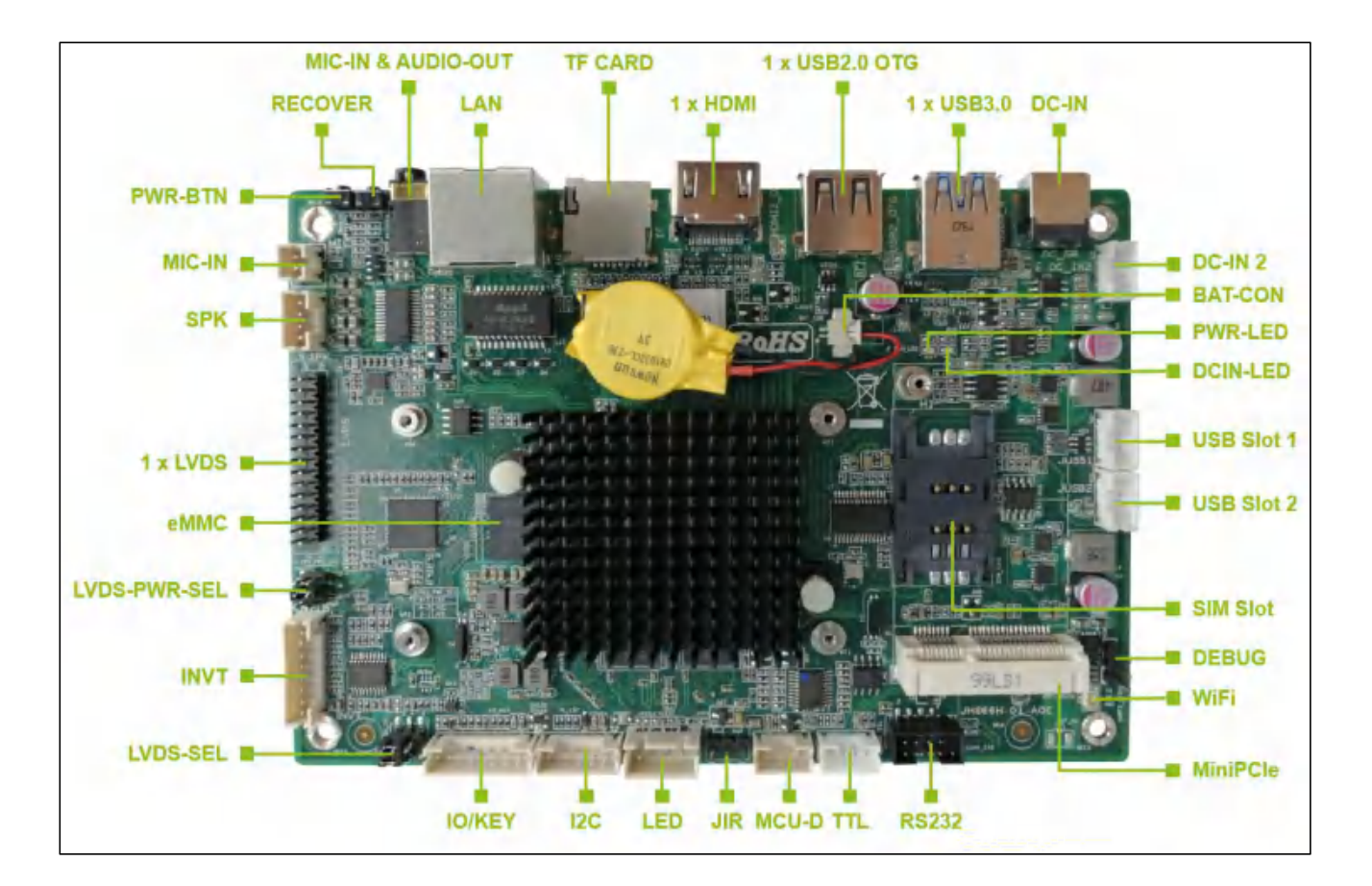

## **3.2.1** Jumper, Header and Interface Diagram

# 3.2.2 Jumper and Header Definition

| No. | Jumper/Hea<br>der | Name                 | Function             | PIN Definition                                                                                                    |
|-----|-------------------|----------------------|----------------------|----------------------------------------------------------------------------------------------------|
| 1   | DCIN              | DC_IN2               | DC IN PIN            | DC_IN2<br>DC_IN 10<br>1 2<br>30<br>4<br>CON_1*4PIN/2.0P/DIP                                                                                                    |
| 2   | MIC               | MIC                  | MIC PIN              | MIC<br>MC1_C_10_1<br>20<br>2<br>                                                                                                    |
| 3   | SPEAKER           | SPK                  | SPEAKER PIN          | SPK   ROUT- 40 4   ROUT+ 30 3   LOUT- 20 3   LOUT+ 10 2   CONN/FAN/1*4P/2.0MM                                                                                                    |
| 4   | LVDS              | LVDS                 | LVDS PIN             | LVDS PWR     LUDS   PWR     1   1     31.32   LVDS TX A0N     9   6     11.32   LVDS TX A0N     9   16     11.32   LVDS TX A0N     11.32   LVDS TX A0N     12   LVDS TX A0N     13.32   LVDS TX A0N     141   12     151.32   LVDS TX A0N     152   140     153   154     15 |
| 5   | LVDS_PWR_<br>SEL  | LVDS_P<br>WR_<br>SEL | LVDS_PWR_<br>SEL PIN | LVDS_PWR_SEL   LVDS_PWR_SEL     3D3V_MCUO   1   2   LVDS_PWR     VCC_SYSO   3   0   4     DC_12VO   5   0   6     SMT/2*3P/2.0MM   SMT/2*3P/2.0MM                                                                                                    |

**Shenzhen JEHE Technology Development Co., Ltd.** 

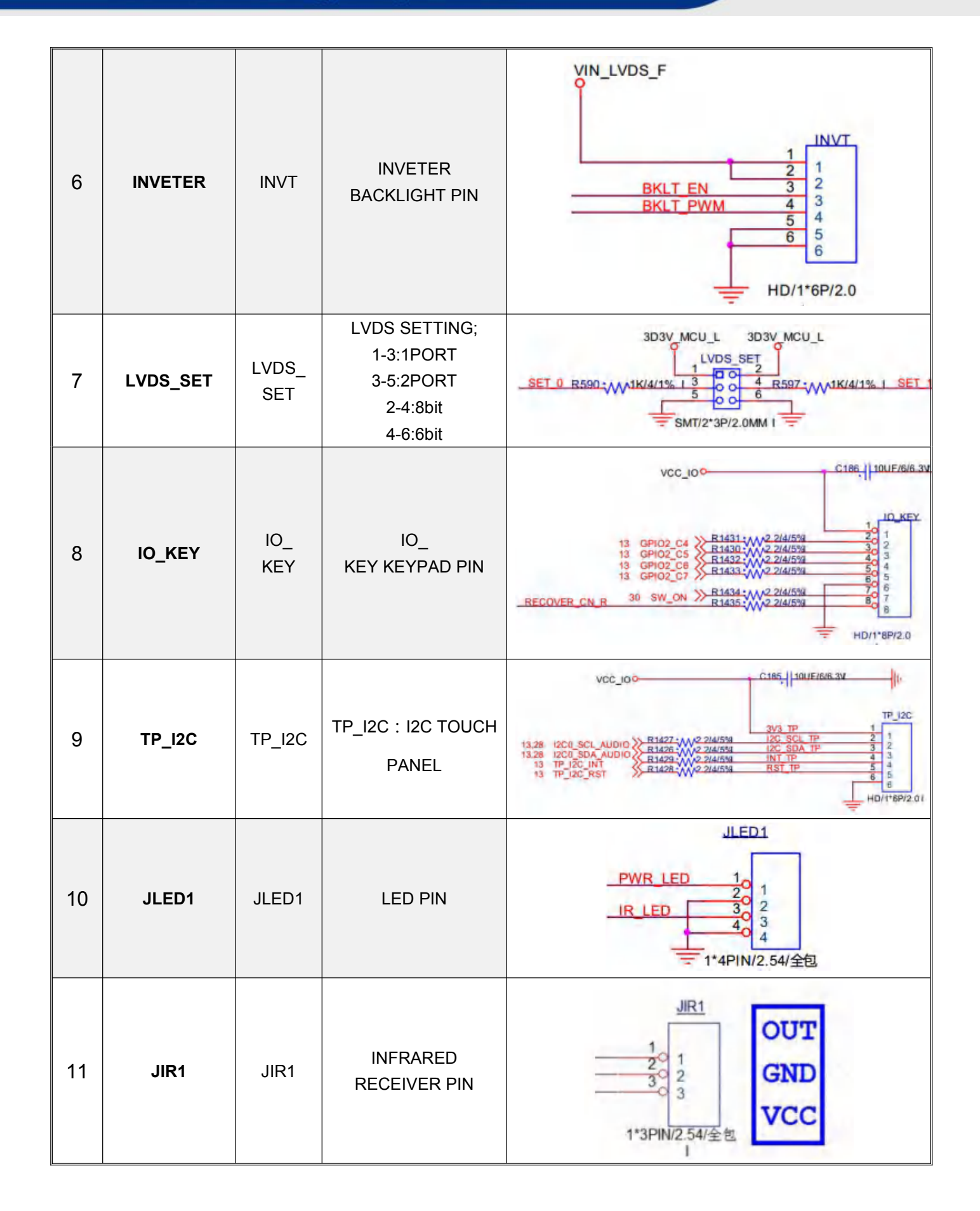

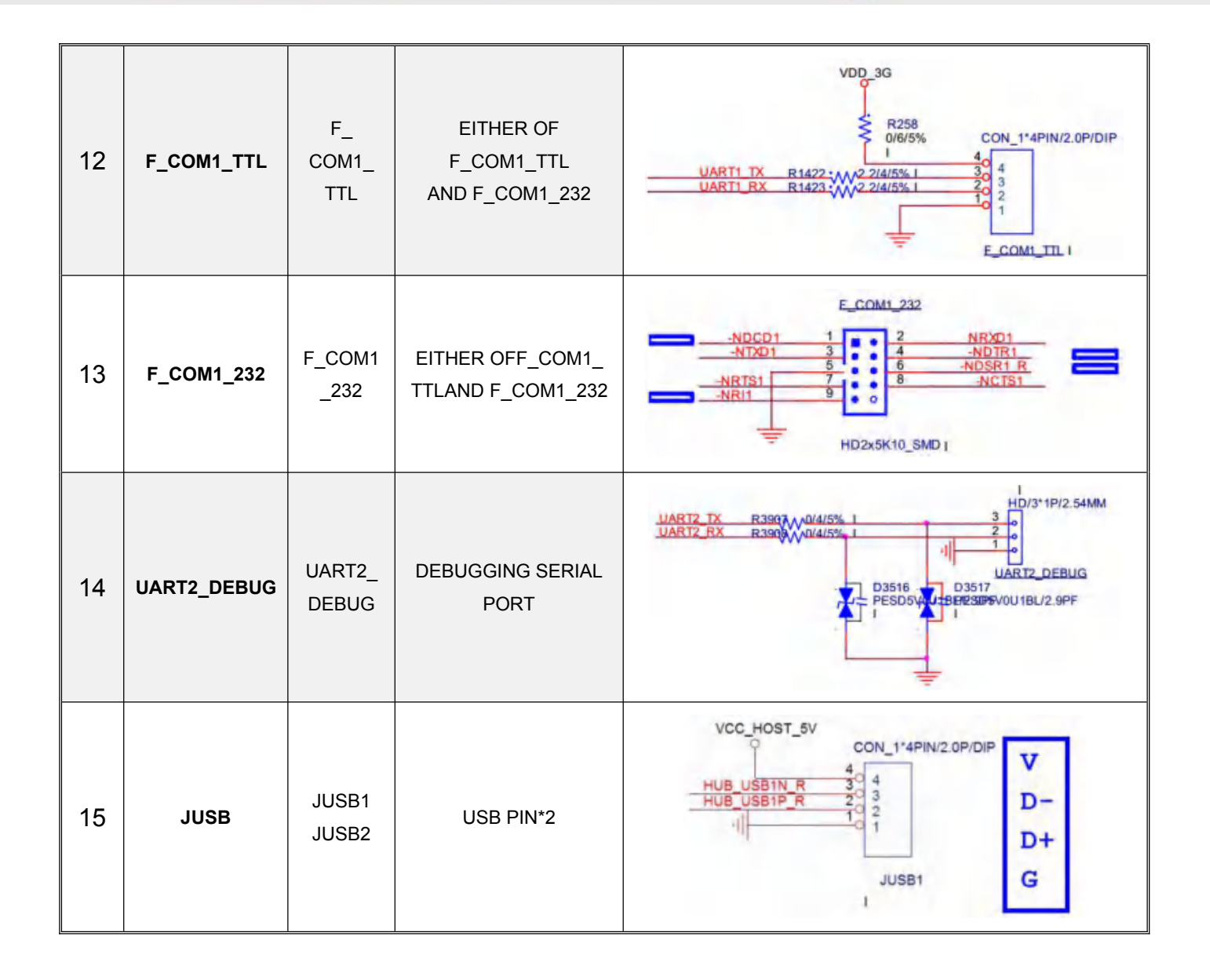

#### **3.3 Accessories Installation Steps**

A For safety reasons, please ensure that the board is disconnected with power before installation.

#### 3.3.1 3G/4G Installation

- 1. Plug the 3G/4G module into the mini PCIE slot.
- 2. Secure the module to the carrier by tightening up the screw.

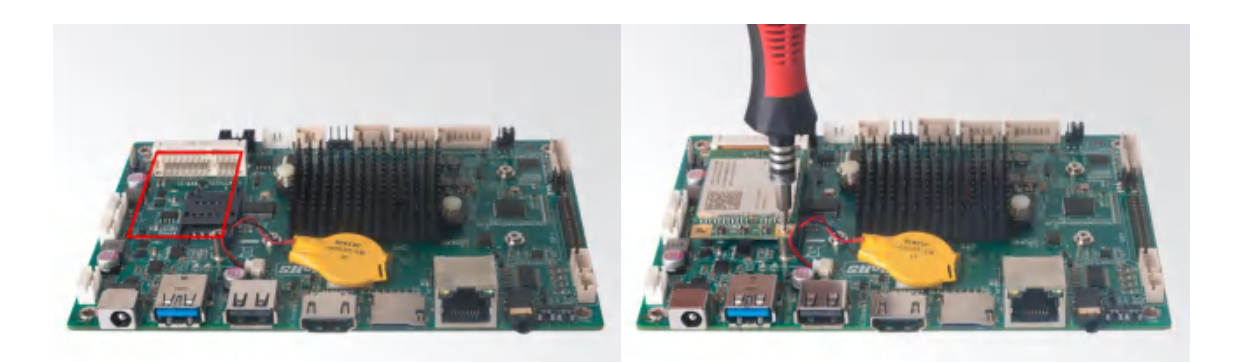

#### **3.3.2 SIM Card Installation**

- A This product supports standard SIM card with the size of 25mm × 15mm.
- 1. [Open] the SIM card holder and pull it up.
- 2. Insert the SIM card.
- 3. [Lock] the card holder.

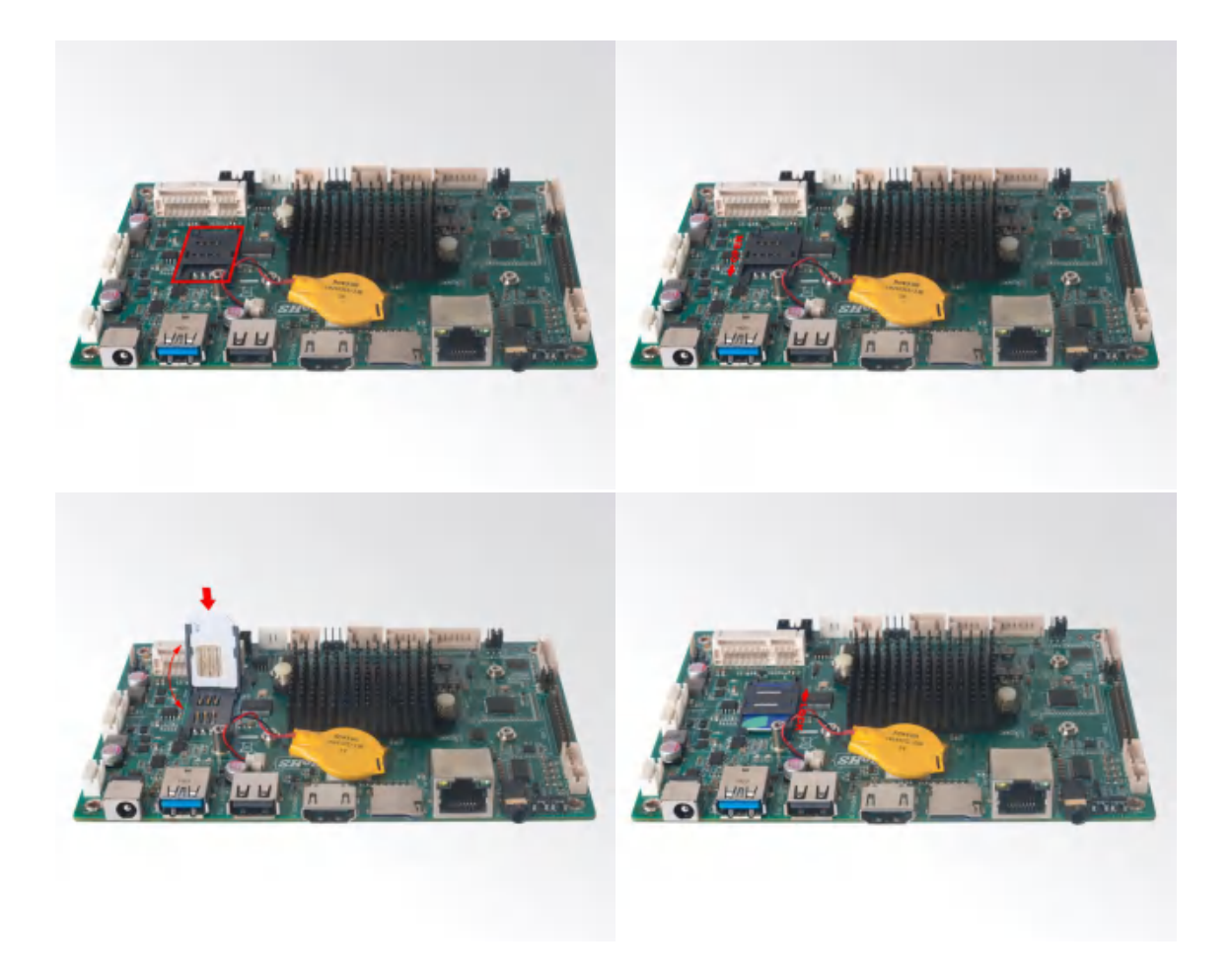

# 4. Firmware Upgrade Guide

#### 4. 1 Preparation:

- IBC-381 motherboard.
- Archive of motherboard firmware provided by Giada technical support.
- Host PC with screen and installed the Windows operation system.
- USB OTG Cable (RP-SMA Male↔RP-SMA Male).

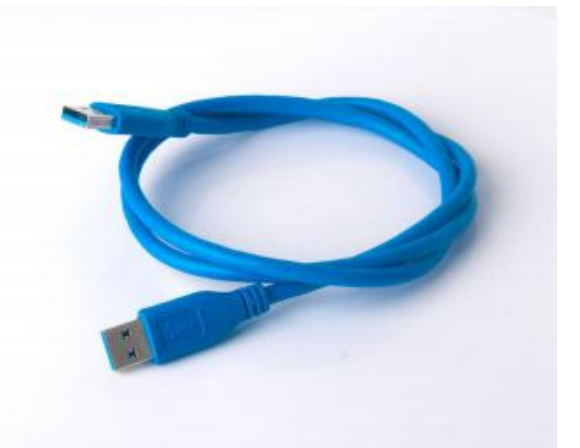

After you get the Archive from Giada technical support, copy the Archive to your host PC, you will find below files inside:

- Android Tool tool for updating.
- DriverAssitant tool to install drivers and firmware image file.
- Firmware image.

AndroidTool\_Release\_v2.38

DriverAssitant\_v4.4

RK3328\_BOX\_JHS66H\_USERDEBUG\_7.1.2\_20200415.1417

#### 4.2 Upgrade the firmware

#### 4.2.1. Install the driver in your host PC by following steps:

a. Click the DriverAssitant file. Launch RK DriverAssitant and press "Install Driver".

| Uninstall Driver |
|------------------|
|                  |
|                  |

b. Apply all changes and warnings during the installation.

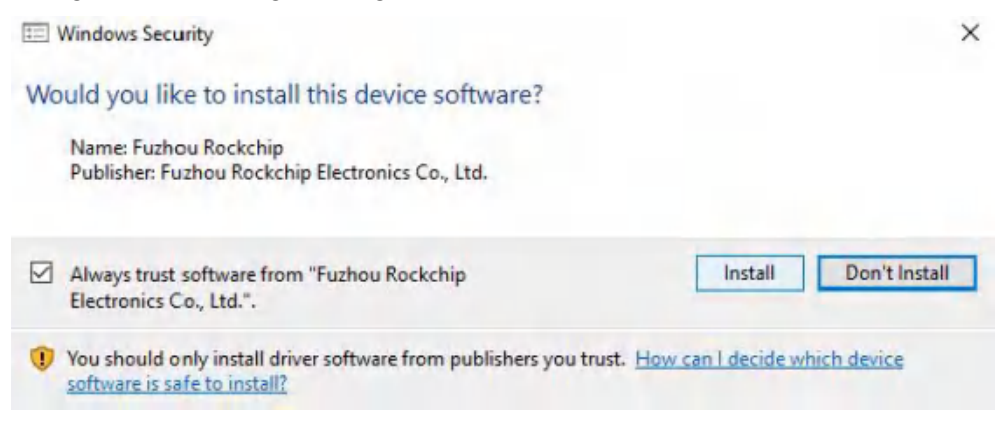

#### c. Click "ok" after the installation finish

| RK Driver Assitant v4.4 |                    | × |
|-------------------------|--------------------|---|
| Install Driver          | Uninstall Driver   |   |
|                         | DriverInstall X    |   |
|                         | Install driver ok. |   |
|                         | ОК                 |   |

#### 4.2.2. Connect the motherboard with host PC

In order to connect the motherboard with Host PC and run bootloader mode, you should perform following steps:

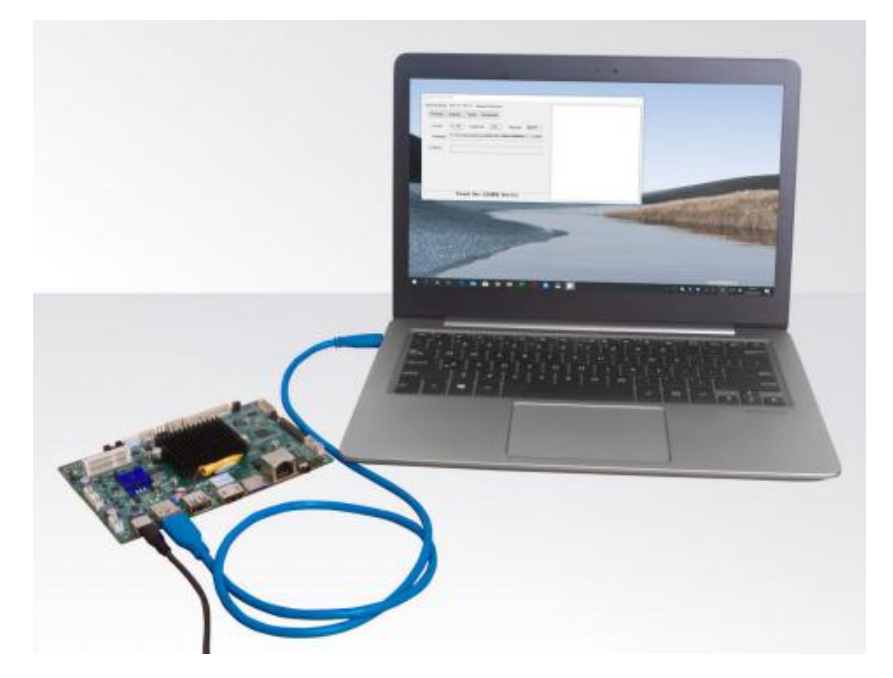

- a. Please ensure that the power of the motherboard is disconnected.
- b. Run Android tool V2.38 under the windows of the host PC.
- c. Connect motherboard to the host PC via usb OTG port.

Firstly, hold the motherboard recovery button (please refer to fig1 for the location of the button), then connect the power adaptor to the motherboard, you will see "Found a MSC Device" or "Found One Loader Device". (Please refer to Fig2).

A Please don't loosen the button and don't press twice until you see the 'Found a MSC Device' or 'Found One loader device'

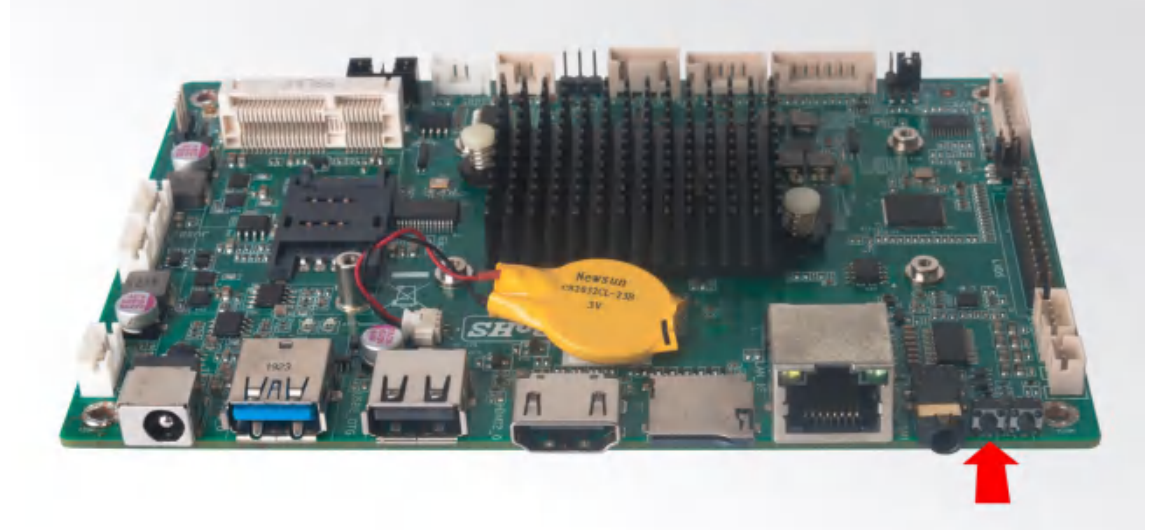

(Fig1)

| wnload Image | Upgrade Fi | irmware Ad  | vanced Function   |                |              |  |
|--------------|------------|-------------|-------------------|----------------|--------------|--|
| Firmware     | Upgrade    | Switch      | EraseFlash        |                |              |  |
| Fw Ver:      | 7.1.00     | Loader      | Ver. 2.44         | Chip Info:     | RE322H       |  |
| Firmware:    | Q:\系统\)    | (BC-381\RK3 | 328_BOX_THS66H_US | ERDEBUG_7.1.2_ | 20200415.141 |  |
| Demo         |            |             |                   |                |              |  |
|              |            |             |                   |                |              |  |
|              |            |             |                   |                |              |  |
|              | Rea        | nd On       | LOADER            | Device         |              |  |

(Fig2)

#### 4.2.3. Start the firmware updating

a. Click "Firmware" button and specify the path to the firmware file which is stored in the host PC (Please refer to Fig2).

b. Wait around 5 seconds to upload the program, FW information will display on the screen. After the "Upgrade" button turns to black, you can click "Upgrade" to update the firmware (please refer to Fig3 and Fig4).

| wnload Inage | Upgrade Fi | rmware Ad    | vanced Function   |                |               |  |
|--------------|------------|--------------|-------------------|----------------|---------------|--|
| Firmware     | Upgrade    | Switch       | EraseFlash        |                |               |  |
| Fw Ver:      | 7.1.00     | Loader       | Ver. 2.44         | Chip Info:     | RE322H        |  |
| Firmware     | Q:\系统\J    | (BC-381\BK3) | 326_BOX_JHS66H_VS | ERDEBUG_7.1.2_ | 20200415. 141 |  |
| Demo         |            |              |                   |                |               |  |
|              |            |              |                   |                |               |  |
|              |            |              |                   |                |               |  |
|              |            |              |                   |                |               |  |
|              |            |              |                   |                |               |  |

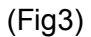

| Download Image | Upgrade Fi | raware Ad  | wanced Function   |                |              | Test Device Start                                                                                                    |  |
|----------------|------------|------------|-------------------|----------------|--------------|----------------------------------------------------------------------------------------------------|--|
| Firmware       | Upgrade    | Switch     | EraseFlash        |                |              | Check Chip Start<br>Check Chip Success                                                                                                    |  |
| Fw Ver.        | 7.1.00     | Loader     | Ver: 2.44         | Chip Info:     | RIK322H      | Get Flashinfo Start<br>Get FlashInfo Success<br>Prepare IDB Start                                                                                                    |  |
| Firmware:      | C:\liu\OS  | \IBC-381\R | K3328_BOX_JHS66H_ | USERDEBUG_7.1. | 2_20200415.1 | Download IDB Success<br>Download IDB Success<br>React Derice Start                                                                                                    |  |
| Demo           |            |            |                   |                |              | Reset Device Success<br>Wait For Loader Start<br>Wait For Loader Success<br>Test Device Start<br>Test Device Success<br>Download Fireware Start<br>Download Fireware (DX) |  |
|                | Fou        | nd One     | e LOADER I        | evice          |              |                                                                                                    |  |

(Fig4)

c. In the end, you will see a report indicating a successful operation.

| vaload Image | Upgrade Fi | rnware Adv  | ranced Function |                 |              | Test Device Start                                                                           |  |
|--------------|------------|-------------|-----------------|-----------------|--------------|---------------------------------------------------------------------------------------------|--|
| Firmware     | Upgrade    | Switch      | EraseFlash      |                 | 59/390U      | Check Chip Start<br>Check Chip Success<br>Get FlashInfo Start<br>Get FlashInfo Success      |  |
| Fw ver.      | Q:\系统\3    | EC-381\RK3: | VER. 2.44       | ERDEBUG_7. 1. 2 | 20200415.141 | Prepare IDB Start<br>Prepare IDB Success<br>Download IDB Start                              |  |
| Demo         |            |             |                 |                 |              | Download IDB Success<br>Reset Device Start<br>Reset Device Success<br>Nait Rev Loader Start |  |
|              |            |             |                 |                 |              | Wait For Loader Success<br>Test Device Start<br>Test Device Success                         |  |
|              |            |             |                 |                 |              | Download Firnware Start<br>Download Firnware (100%)<br>Check Firnware (100%)                |  |
|              |            |             |                 |                 |              | BownLoad Firmware Success<br>Reset Device Start<br>Reset Device Success                     |  |
|              |            | No De       | vices Fou       | nd              |              |                                                                                             |  |

# **5. JAHC APP**

#### **5.1 JAHC APP functions**

The user can set up automatic startup and shutdown, one week as a circle.

#### 5.2 Startup(open) & shutdown(close) time setup

#### **System Requirements:**

- Giada player with JAHC APP function.
- Android OS includes JAHC APP (please refer to Fig1).

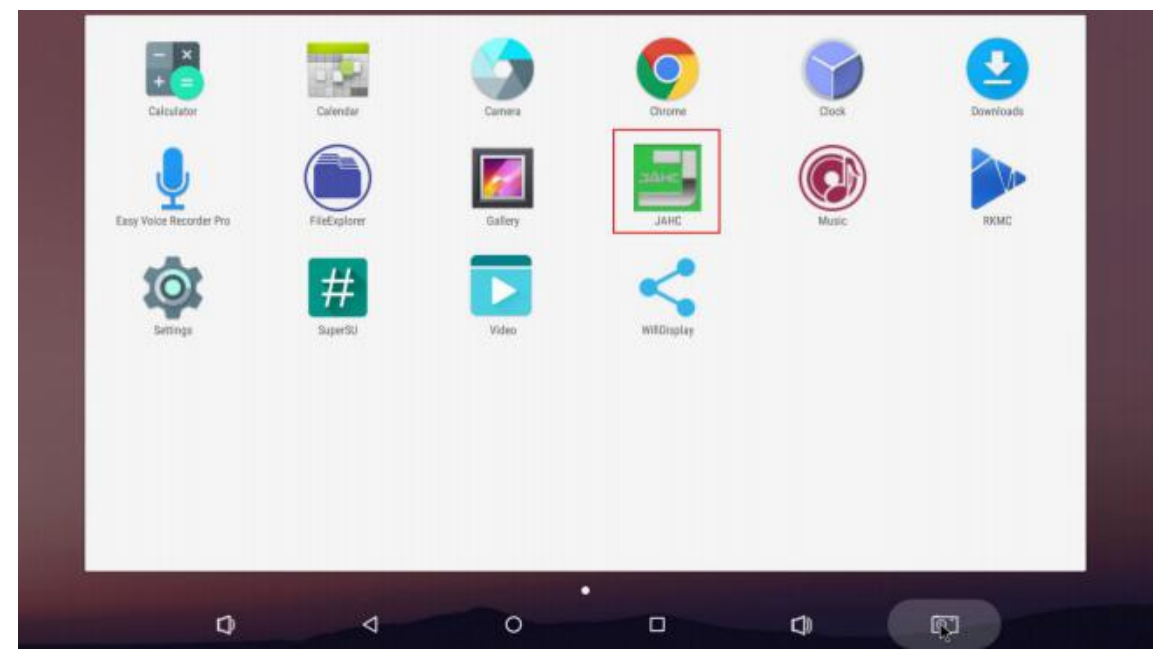

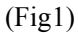

a. After enter the android desktop, click the JAHC APP icon and the JAHC interface will pop up (please refer to Fig2)

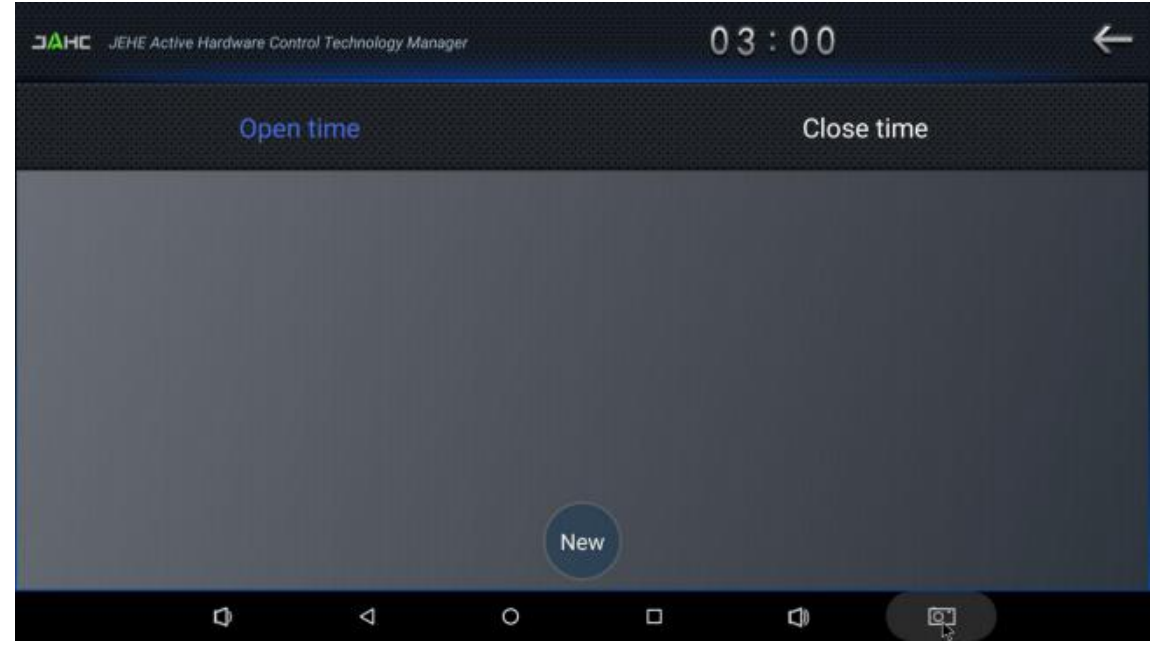

(Fig2)

- b. Click 'New' button to set open time (Fig3) and then click Close time button to set close time. One week as a circle, maximum 3 schedules per day. Select each schedule to set up the Open time and Close time.
- c. After finishing the setup, click circles to launch the schedule.

User can click delete to remove the schedule.

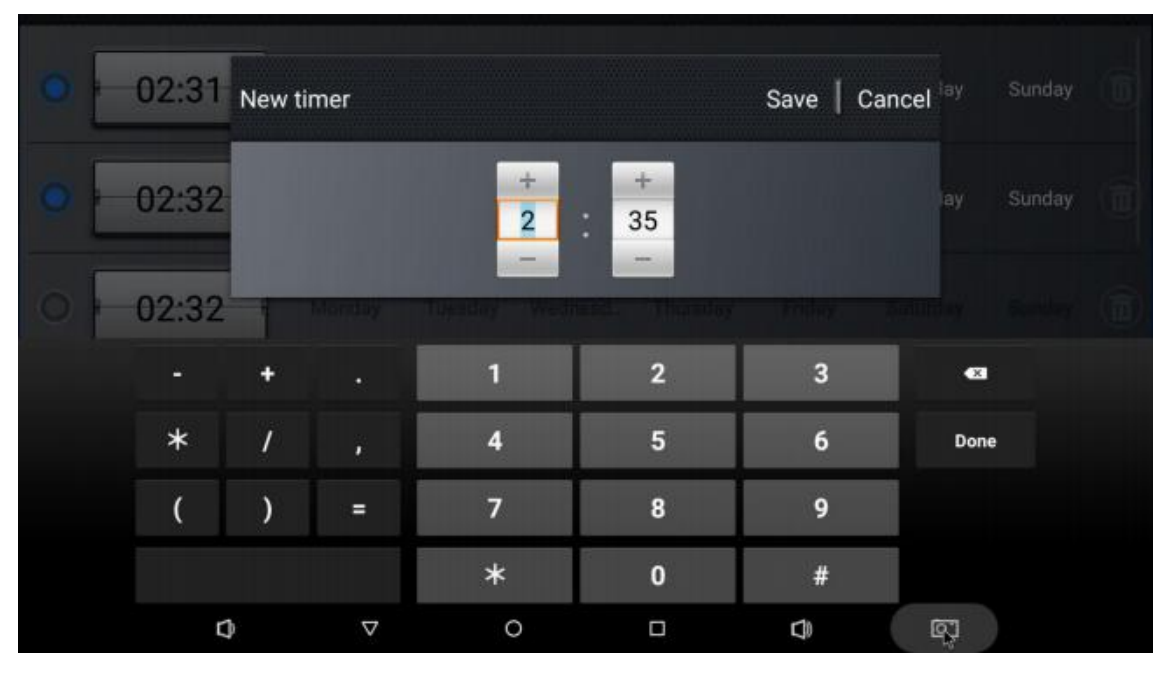

(Fig3)

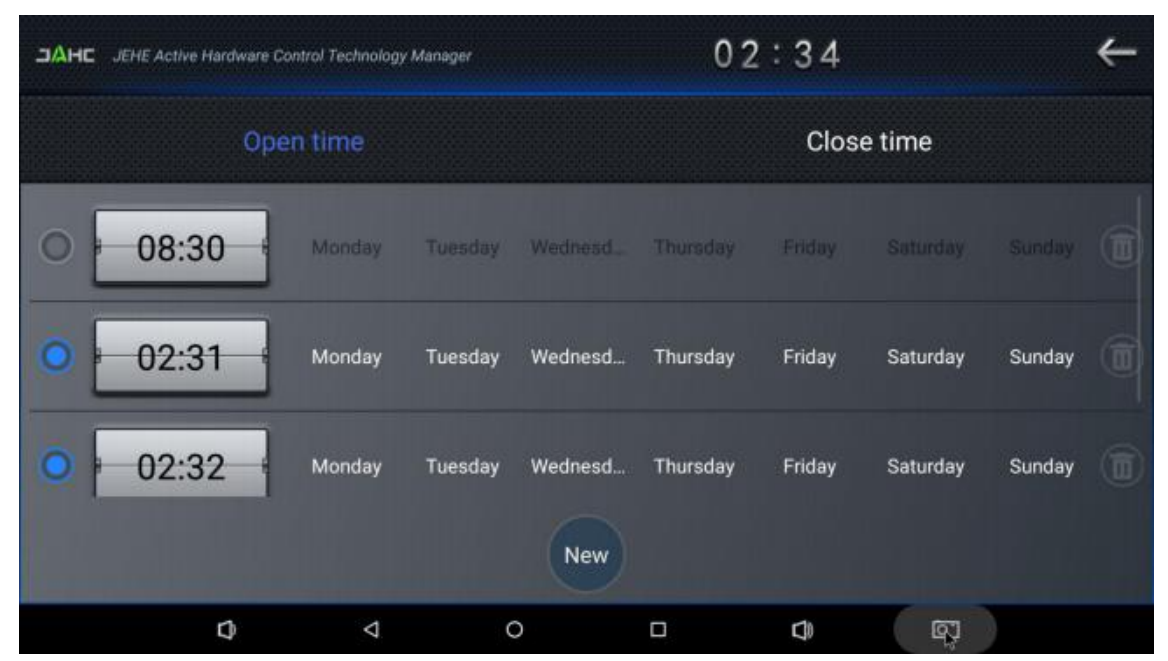

(Fig4)

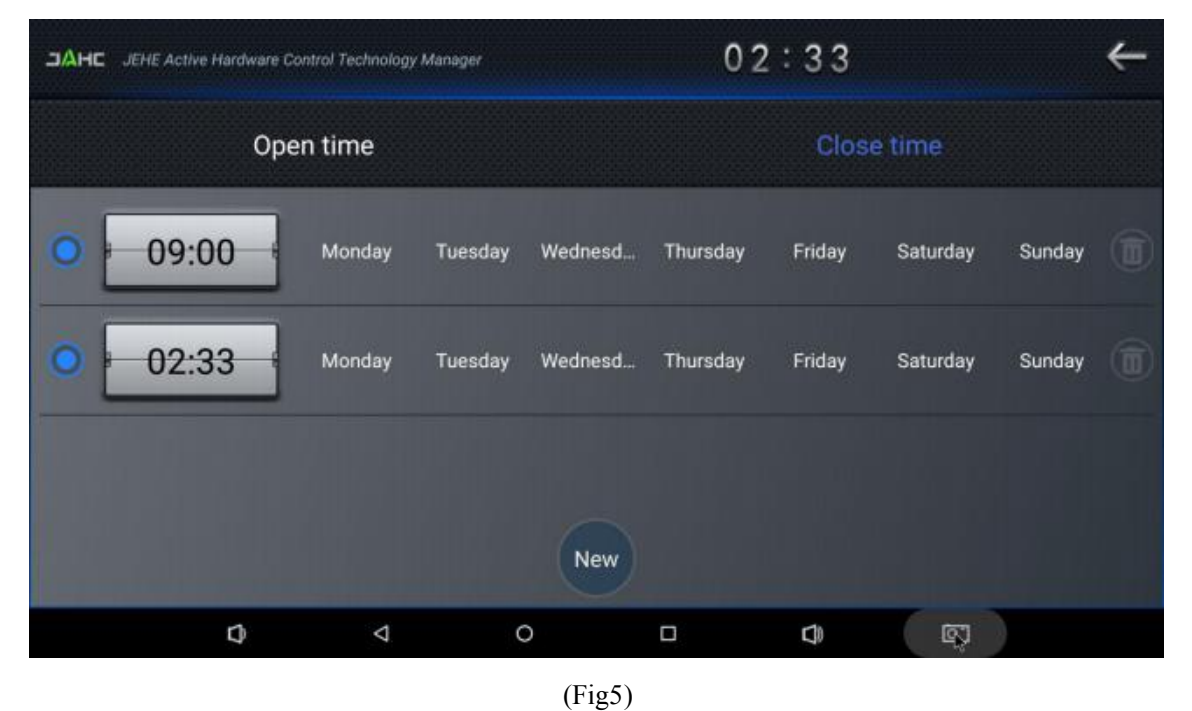

A Caution: If the interval from shutdown time to next resume time is less than 3 minutes, the system will not shut down.

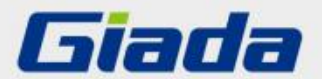

Shenzhen JEHE Technology Development Co., Ltd. Website: www.giadatech.com Phone: +86-755-33300336 Email: support@giadatech.com Address: 1~3/F, Block A, Tsinghua Information Harbor, North Section, Shenzhen Hi-tech Park, Nanshan District, Shenzhen, China